# Access to VPN (virtual private network) concentrator of UBS

VPN Concentrator is a device that allows a remote computer to connect with an encrypted tunnel and allocate and rout an IP address from the range of IP addresses from the university address range. This connected remote computer appears on the Internet under the IP address of the university. Traffic to this address is forwarded by the created tunnel to its true remote address.

Obtaining an account - An employee or student can get the account (name and freeradius password) by setting it in the user <u>IDM</u>.

Follow the instructions below if you do not know your password or username to IDM:

#### Password for first sign-in to IDM

The password is made up of the second letter of your first name (without diacritics), the second letter of your last name (without diacritics), and the last six digits of your birth number, the first letter in the password is capital.

#### Example:

First name: Sarah Last name: Nováková, birth number: 123456/7890, Password: Ao567890.

#### **Recommendation:**

Change your initially assigned password immediately to new one to increase security when accessing applications requiring your IDM credentials (e.g. IS STAG, Odysea, Moodle, etc.) This can only be done in IDM at <a href="https://idm.jcu.cz">https://idm.jcu.cz</a> and only from the UBS internal network. Remember the new password and change it immediately if there is any concern that someone has exploit it!

#### I do not know the password and username!

You will find the username in the "<u>Username (IDM login) and personal number search</u>". The password for the first login explained above. If you fail, contact the Security Administrator.

Use the IDM recovery password if you have already changed the password in the IDM portal and set your answers to the control questions. If you have failed to sign in, contact your <u>IDM administrator</u>. You have to provide an ID card and a valid UBS ID to renew your password!

You have to log in to your IDM database under your user ID and choose "CHANGE FREEDADIUS PASSWORD" to create a VPN account. The system asks you to enter the password you choose. The valid FreeRADIUS password contains at least 1 uppercase letters, at least 1 lowercase letters and at least 1 number.

Once you successfully enter your password, you have an active VPN account. This account is shaped: username@jcu.cz, where username is your IDM username and @jcu.cz identificates the organization of South Bohemian University. The form of the name behind @ is always jcu.cz, regardless of what faculty or institution you are.

Prerequisites for using SSL VPN – The SSL VPN of the concentrator is ssl-access.jcu.cz. The client computer that connects must have a functioning Internet connection, has to be connected and its firewall has to be able to leak a 443 / TCP port on which the concentrator VPN service is running. You must have an account consisting of a name and a password (as mentioned above).

#### Set up the VPN connection in Windows 8 Petr Šimek APS JU

The SSL VPN of the concentrator is <u>https://ssl-access.jcu.cz</u>. The client computer that connects must have a functioning Internet connection, has to be connected and its firewall has to be able to leak a 443 / TCP port on which the concentrator VPN service is running. You must have an account consisting of a name and a password (as mentioned above).

# 1. Open a web browser and <u>https://ssl-access.jcu.cz</u>. Log on to the SSL VPN Portal with your username and password (freeradius password in IDM):

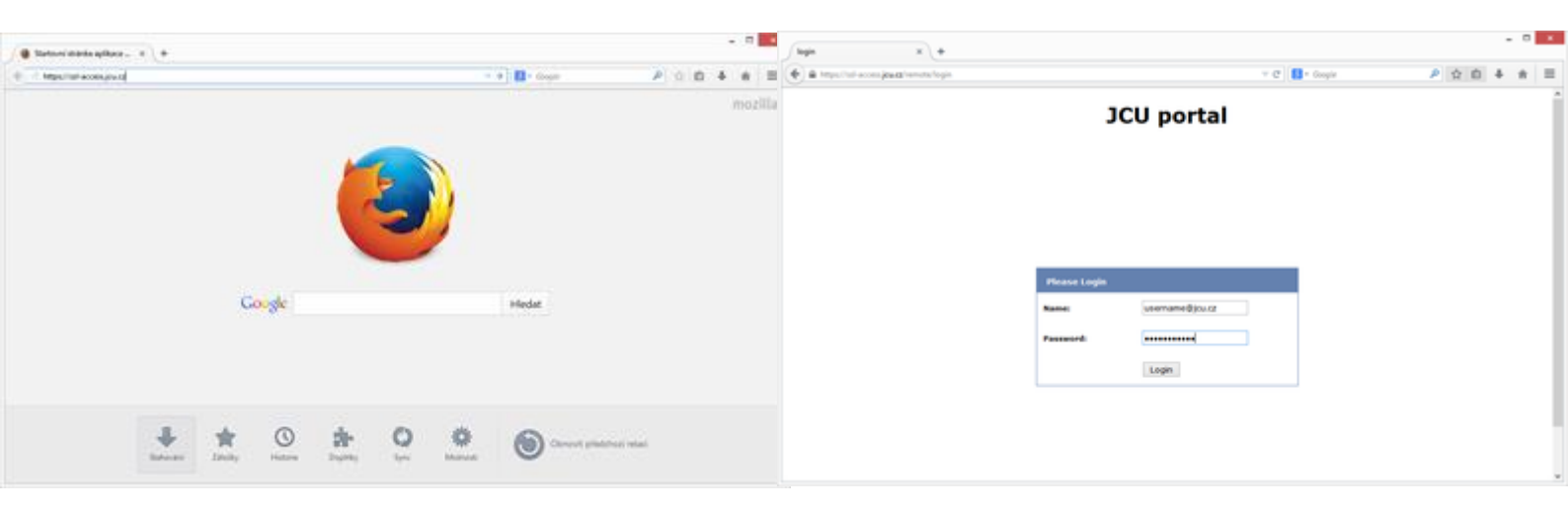

# 2. Use the link to download the FortiGate client to your computer in the section Tunnel Mode:

| Welcome to SSL VPN Service +                                                                                                    |                                                                                                    |          | ×     |
|----------------------------------------------------------------------------------------------------|----------------------------------------------------------------------------------------------------|----------|-------|
| A https://ssl-access.jcu.cz/sslvpn/portal.html                                                                                                    | ▽ C 🖁 マ Google 👂 🏠 📋 🖡                                                                                                    | Â        | ≡     |
| Welcome to SSL VPN Service                                                                                                    | Help                                                                                                    | 📑 L      | ogout |
|                                                                                                    |                                                                                                    |          |       |
| Session Information                                                                                                    | Connection Tool                                                                                                    |          |       |
| Time Logged In:       simek@jcu.cz (0 hour(s), 0 minute(s), 0 second(s))         HTTP Inbound/Outbound Traffic:       0 bytes / 0 bytes         HTTPS Inbound/Outbound Traffic:       0 bytes / 0 bytes | Type: HTTP/HTTPS v<br>Host: Go                                                                                                    |          |       |
| Bookmarks Add Edit                                                                                                    | Tunnel Mode         You need to have administrator rights to perform the first time installation.         Once it is installed, it runs under normal user privileges and can be upgraded to newer versions without administrator privileges.         Click here to download and install the plugin. After the installation, please restart your browser. | <b>^</b> |       |
| https://ssl-access.jcu.cz/SslvpnClient.exe                                                                                                    | <u>N</u> astavit odesí                                                                                                    | aná data | a x   |

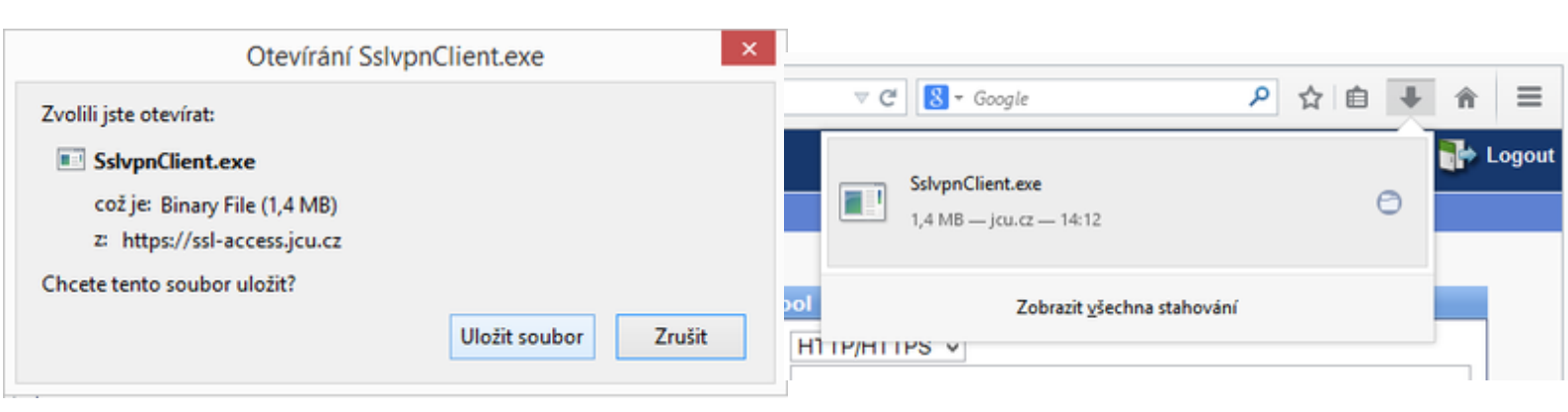

#### 3. Install FortiGate client:

| Otevřít soubor – upozornění zabezpečení 🛛 🗴                                                                                                    | # FortiClient SSLVPN Installer                                                                                                    | × 🛃 FortiClient SSLVPN Installer                                                                                                    | ×                   |
|----------------------------------------------------------------------------------------------------|----------------------------------------------------------------------------------------------------|----------------------------------------------------------------------------------------------------|---------------------|
| Chcete tento soubor spustit?  Název: C-\Users\petrsi\Downloads\SslvpnClient.exe Vvdavatel: Fortinet Technologies                                                                       | (C) 2004 - 2014 Fortinet Inc. All rights reserved.                                                                                                    | (C) 2004 - 2014 Fortinet Inc. All rights reserved.                                                                                                  |                     |
| Typ: Aplikace<br>Od: C:\Users\petrsi\Downloads\SslvpnClient.exe<br>Spusjit Storno                                                                                                    | This installer will install FortiClient SSLVPN Software.<br>Please close all web browsers before starting install.<br>Click: "Run as administrator" to continue. | This installer will install FortiClient SSLVPN Software.<br>Please close all web browsers before starting install.<br>Elicitic Install to continue. |                     |
| Preg otevřením tohoto souboru se vždy dotázat                                                                                                    |                                                                                                    |                                                                                                    |                     |
| Přestože software stažený z Internetu může být užitečný, soubor tohoto<br>typu může poškodit počítač. Spouštějte software pouze od<br>důvěryhodných vydavatelů. <u>Jaké je riziko?</u> | Run as administrator                                                                                                    | stal                                                                                                    | nstal <u>C</u> lose |

#### 4. Run FortiClient:

| FortiClient SSLVPN ×                                  |
|-------------------------------------------------------|
|                                                       |
| Connection Name:                                      |
| Server Address:                                       |
| Username:                                             |
| Password:                                             |
| Client Certificate:                                   |
| Connection                                            |
| Status: Disconnected Bytes Sent: 0                    |
| Duration: 00:00:00 Bytes Received: 0                  |
| Settings <u>Connect</u> <u>Disconnect</u> <u>Exit</u> |

# 5. Choose Settings and New Connection, configure the SSL VPN connection with the parameters below:

| Connection Name: | JCU SSL VPN           | any symbolic name of VPN connection |
|------------------|-----------------------|-------------------------------------|
| Server Name:     | ssl-access.jcu.cz:443 | address of the server               |
| Username:        | username@jcu.cz       | IDM username                        |
| Password:        | password              | freeradius IDM password             |

| FortiClient SSLVPN Settings                                     | ×                                                       |
|-----------------------------------------------------------------|---------------------------------------------------------|
| Global Settings<br>Keep connection alive until manually stopped |                                                         |
| Connections                                                     |                                                         |
| Connection Name Description                                     | New Connection                                          |
|                                                                 | Edit                                                    |
|                                                                 | Delete                                                  |
| < >                                                             |                                                         |
| Settings of selected connection                                 |                                                         |
| Connection Name:                                                |                                                         |
| Description:                                                    | New Connection Settings                                 |
| Server Address:                                                 | - Connection Settinas                                   |
| Do not warn about server certificate valida                     | Connection Name: JCU SSL VPN                            |
| User Name:                                                      | Description:                                            |
| Password:                                                       | Server Address: ssl-access.jcu.cz:443                   |
| Client Certificate:                                             | Do not warn about server certificate validation failure |
|                                                                 | User Name: username@jcu.cz                              |
| OK                                                              | Password:                                               |
|                                                                 | Client Certificate:                                     |
|                                                                 | OK Cancel                                               |

6. You have a configured connection. Try to connect (and disconnect):

| 0                   | FortiClient SSLVPN                       | - 🗆 🗙        | FortiClient SSLVPN ×                                  |
|---------------------|------------------------------------------|--------------|-------------------------------------------------------|
|                     |                                          |              |                                                       |
| Connection Name:    | JCU SSL VPN                              | <b>•</b>     | Connection Name: JCU SSL VPN 📃                        |
| Server Address:     | ssl-access.jcu.cz:443                    |              | Server Address: ssl-access.jcu.cz:443                 |
| Username:           | username@jcu.cz                          |              | Username: username@jcu.cz                             |
| Password:           | *****                                    |              | Password:                                             |
| Client Certificate: |                                          | •            | Client Certificate:                                   |
| Connection          | ·                                        |              | Connection                                            |
| Status: Disconn     | nected Bytes Sent:                       | 0            | Status: Connected Bytes Sent: 9,459                   |
| Duration: 00:       | 00:00 Bytes Received:                    | 0            | Duration: 00:00:04 Bytes Received: 19,049             |
| Settings            | <b><u>C</u>onnect</b> <u>D</u> isconnect | <u>E</u> xit | Settings <u>Connect</u> <u>Disconnect</u> <u>Exit</u> |

### Set up the VPN connection in Windows 8.1 and Windows 10 Petr Šimek APS JU

The SSL VPN of the concentrator is <u>https://ssl-access.jcu.cz</u>. The client computer that connects must have a functioning Internet connection, has to be connected and its firewall has to be able to leak a 443 / TCP port on which the concentrator VPN service is running. You must have an account consisting of a name and a password (as mentioned above).

### 1. Download FortiClient to your PC and install: <u>FortiClientMiniSetup-Windows-Enterprise-</u> <u>5.4.0</u>.

| Sdílení  | í Zobrazení Správa                            |                  |
|----------|-----------------------------------------------|------------------|
| 🕳 > disk | k_D (D:)                                      | ٽ ~              |
| tun      | Název                                         | Datum změny      |
| .up      | FortiClientMiniSetup-Windows-Enterprise-5.4.0 | 16.02.2017 10:52 |
| oubory 🖈 |                                               |                  |

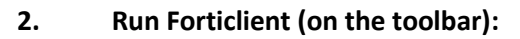

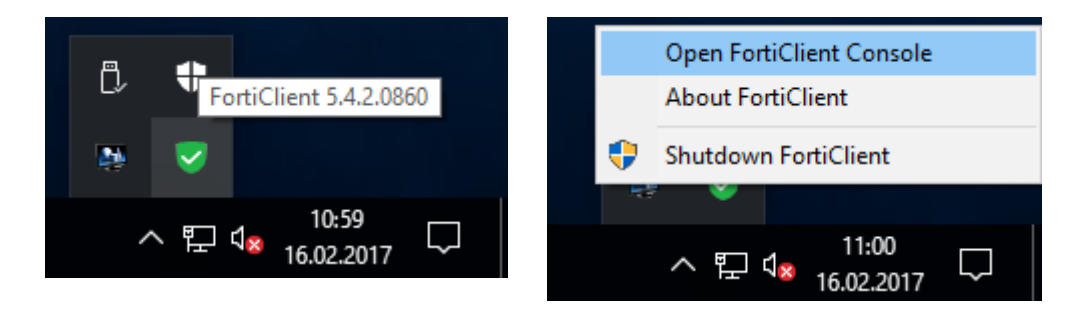

3. Choose "Configure VPN":

| El FortiClient<br>File Help     |              | - | × |
|---------------------------------|--------------|---|---|
| FortiClient C                   | Console      |   | 9 |
| Compliance<br>Not Participating |              |   |   |
| Remote Access                   |              |   |   |
|                                 | Conform 1001 |   |   |
|                                 |              |   |   |
|                                 |              |   |   |
|                                 |              |   |   |
| <b>e</b>                        |              |   |   |

4. Select SSL-VPN tab, enter "Connection Name" and "Remote Gateway" as shown below. We will also fill in your username with the extension @jcu.cz. Apply and Close:

| FortiClient               | - 0                                    | Х |
|---------------------------|----------------------------------------|---|
| <u>F</u> ile <u>H</u> elp |                                        |   |
| 💂 New VPN 🛛 🕨             | New VPN Connection                     |   |
|                           | SSL-VPN IPsec VPN                      | ^ |
|                           | Connection Name                        |   |
|                           | JCU SSL VPN                            |   |
|                           | Description                            |   |
|                           |                                        |   |
|                           | Remote Gateway                         |   |
|                           | ssl-access.jcu.cz Customize port 443   |   |
|                           | Authentication                         |   |
|                           | O Prompt on login  Save login          |   |
|                           | Username                               |   |
|                           | username@jcu.cz                        |   |
|                           | Client Certificate                     |   |
|                           | Do not Warn Invalid Server Certificate | ~ |
| + -                       | Apply Close                            |   |

5. Run Forticlient on the toolbar again (Connect "JCU SSL VPN") and fill in your password (freeradius IDM password). Tick the password reminder if you want:

| Authentication Information | × 13 | Authentication Information                 |  |
|----------------------------|------|--------------------------------------------|--|
| FortiClient                |      | FortiClient<br>VPN Connection: JCU SSL VPN |  |
| 💄 username@jcu.cz          |      | 🌲 usemame@jcu.cz                           |  |
| Pasaword                   |      | ۹                                          |  |
| Save Password              |      | Save Password                              |  |
| Connect                    |      | Connect                                    |  |

6. Connect:

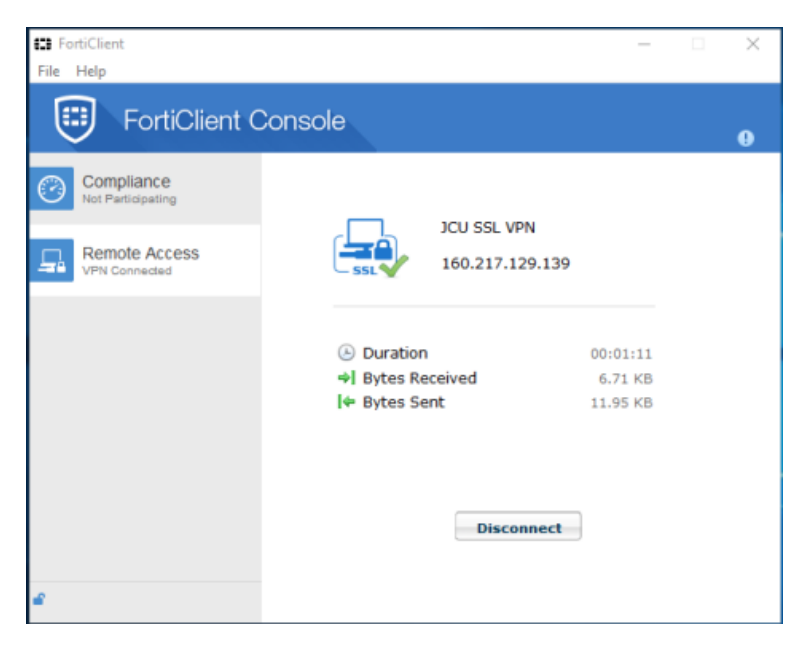

#### 7. Press the Disconnect button to end the connection:

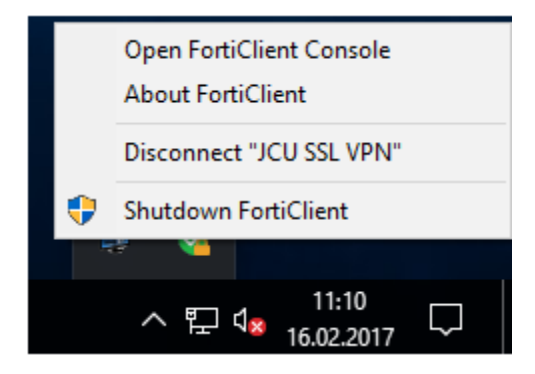

Note: The above-mentioned client may also install other software (antivirus, etc.) from the network. Here are <u>offline SSL VPN clients installing files</u> that do not download anything from the Internet.

## Mobile device with Android – download FortiClient App. in Google play Mobile device with iOS - download FortiClient App in App Store

### Do you still have a problem with connection?

Verify that you have successfully created your access account if the connecting problems persist. Follow the <u>check form</u>. Enter your username (@jcu.cz included) and password and check it. The form uses the entered data for the test login on the radius server and reports the result. If attempting to log in will result in an error, try resetting the freeradius password setting in IDM.

If you managed to set a radius password in the IDM database and configure your notebook according to the instructions above and still cannot connect to the VPN concentrator, contact Petr Simek at simek@jcu.cz:

Subject: "Trouble with VPN concentrator setting". Send the username of your access account and the freeradius password that you have set in IDM (or at least part of the password). This information helps check whether the account was really created and whether the password you provide is correct.

Send also the date and approximate time you attempted to connect to VPN. We will try to find the reason why the login attempt was unsuccessful.

These data are important to determine why connection cannot be made. Please collect all data mentioned above before you contact helpdesk!